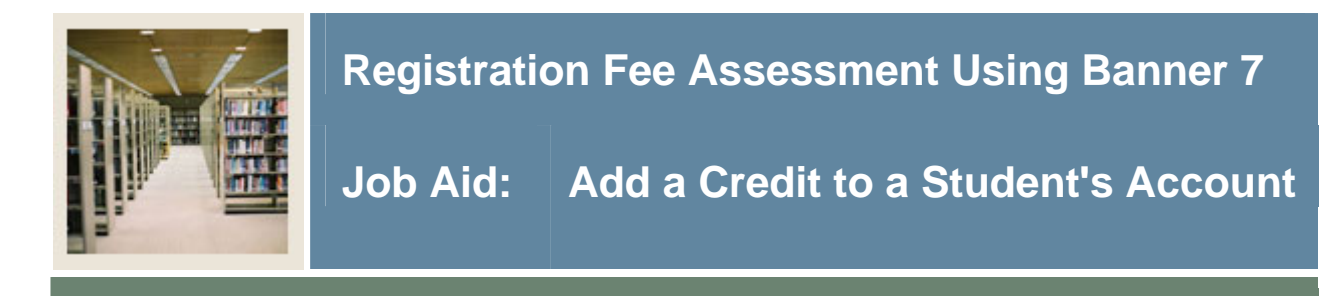

## Student Course Registration Form (SFAREGS)

The steps below should be completed to add a credit to a student's account. The values used in the fields in these steps are the values that were demonstrated in the simulation.

| Step | Action                                                                                                    |
|------|----------------------------------------------------------------------------------------------------|
| 1    | Access the Student Course Registration Form (SFAREGS).                                                                                                    |
|      | 🙀 Student Course Registration SFAREGS 7.3 2000000000000000000000000000000000000                                                                                       |
|      | Term: 200610 🔻 ID: 543521234 🖤 Black, James C. Date: 29-JUN-2006 🥅 Holds:                                                                                             |
|      | □ View Current/Active Curricula □ Print Bill ☑ Print Schedule                                                                                                    |
|      | Registration Student lerm Curricula lime status                                                                                                    |
|      | Enrollment Information                                                                                                    |
|      | Status: I VEligible to Register Status Date: 28-JUN-2006 Acceptance: N Maximum Hours: 99,990 V                                                                        |
|      |                                                                                                    |
|      | Course Information                                                                                                    |
|      | Grade Credit Bill Approval Part of Method of Error Status<br>CRN Subject Course Section Mode Hours Hours Status Level Recd Override Term Instruction Campus Flag Type |
|      |                                                                                                    |
|      |                                                                                                    |
|      |                                                                                                    |
|      |                                                                                                    |
|      |                                                                                                    |
|      |                                                                                                    |
|      |                                                                                                    |
|      |                                                                                                    |
|      | Fees: Y - Immediate assessment V Date: 28-JUN-2006 Credit Hours: 3.000 Bill Hours: 3.000 CEU Hours: .000                                                              |
|      |                                                                                                    |
|      | Enrollment Status Code; Press LIST for valid codes, CQUERY for student info.                                                                                          |
| 2    | Enter 200510 in the <b>Term</b> field.                                                                                                    |
| 3    | Enter 543521234 in the <b>ID</b> field.                                                                                                    |
| 4    | Perform a <b>Next Block</b> function.                                                                                                    |

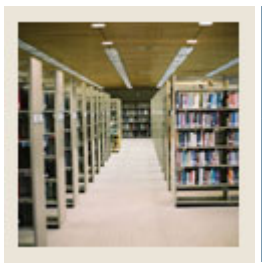

## **Registration Fee Assessment Using Banner 7**

## Job Aid: Add a Credit to a Student's Account (Continued)

## **Procedure, continued**

| Step | Action                                                                                                    |
|------|----------------------------------------------------------------------------------------------------|
| 5    | Select Charge Optional Registration Fees from the Options pull-down menu.                                                                                                    |
|      | Note: Selecting this option will take you to the Registration Additional Fees Form (SFAEFEE).                                                                                                    |
|      | Term: 200610 V ID: 543521234 V Black, James C.                                                                                                    |
|      | Code Description Charge Activity Date                                                                                                    |
|      | Parking Fee -50.00 28:JUN-2006   I I I   I I I   I I I   I I I   I I I   I I I   I I I   I I I   I I I   I I I   I I I   I I I   I I I   I I I   I I I   I I I   I I I   I I I   I I I   I I I   I I I   I I I   I I I   I I I   I I I   I I I   I I I   I I |
|      | Total: -50.00                                                                                                    |
|      | Additional fee code; press LIST for valid codes.                                                                                                    |
| 6    | Perform a <b>Next Block</b> function.                                                                                                    |
| 7    | Double-click in the Code field.                                                                                                    |
| 8    | Select PARK Parking Fee -50.                                                                                                    |
| 9    | Click the <b>OK</b> button.                                                                                                    |
| 10   | Click the Save icon.                                                                                                    |
| 11   | Click the <b>Exit</b> icon.                                                                                                    |
| 12   | Click the <b>Exit</b> icon.                                                                                                    |